### مشاهده پژوهانه (گرنت) اعضای هیات علمی از ۲ روش در سامانه گلستان

# روش اول

1- در سامانه گلستان در قسمت پایین "شماره ۱۶۴۳" را تایپ کنید.

۲-" تیک" سمت چپ را بزنید.

۳- در صفحه جدید باز شده، گروه امتیاز اعتبار ویژه را" کد ۳۸ " انتخاب کنید. (علامت سوال را بزنید و ردیف با کد ۳۸ را بعنوان اعتبار ویژه ۹۷ تا ۱۴۰۱ را انتخاب کنید.)

**۴- نوع اعتبار ویژه ۱ را "کد ۱" انتخاب کنید. (علامت سوال را بزنید و ردیف با کد ۱ را بعنوان امتیاز محاسبه شده گرنت ۱۴۰۰ انتخاب کنید.)** 

**۵- در پایین صفحه "مشاهده گزارش" را کلیک کنید.** 

**در مرحله ۴ بجای کد ۱ اگر "کد ۴" را انتخاب کنید امتیاز محاسبه شده گرنت ۱۴۰۱ را مشاهده خواهید کرد.** 

#### راهنمای تصویری

|                                                                   |                                | and the set of the         | and a start of the start of the |                                                       |
|-------------------------------------------------------------------|--------------------------------|----------------------------|----------------------------------------------------------------------------------------------------|-------------------------------------------------------|
|                                                                   |                                |                            |                                                                                                    | <b>07</b> Q                                           |
|                                                                   |                                | به نام خدا                 |                                                                                                    | *                                                     |
| 🔉 🙁 منوی داریز 📄 🛪 خلاصه هزینه درد اعتبار ویژه پژوهشدی اسانید     | لگاه لرستان                    | جامع دانشگاهي گلستان ادانش | سيستم                                                                                                    |                                                       |
| 🔞 1643 _ خلاصه هزينه كرد اعتبار ويژه پژوهشي اساتيد                |                                | خدمت                       | به حساب دانشجو ارزشيابي و نظرسنجي کاربري پيشخوان                                                                                                    | کاربر : حسین حاتمی خروج<br>آموزش یژوهش حق التدریس تسو |
| بادامتد های خاص                                                   | 18.15.1                        |                            |                                                                                                    |                                                       |
| عنوان فبلد از مقدار القدار                                        | مسدى بريبي                     |                            |                                                                                                    |                                                       |
|                                                                   | در اينداي ورود به صفحه         |                            |                                                                                                    |                                                       |
|                                                                   | حضور و غواب را <b>تایید</b> نم |                            |                                                                                                    |                                                       |
| نوع امتياز اعتبار ويژه 2                                          | ضمنا براي مشاهده               |                            |                                                                                                    |                                                       |
| بارامترهاي عام استاد پژوهشدي 🔪                                    | جلسه درس تاریخ رو              |                            |                                                                                                    |                                                       |
| نمایش صعودی <u>شکست و مرتب سازی</u><br>شکست نزولی 8 7 6 5 4 3 2 1 | در سامانه آموزشنې              |                            |                                                                                                    |                                                       |
| المسالم المسالم المسالية استاد                                    | تعريف شده است.                 |                            |                                                                                                    |                                                       |
|                                                                   | استاد توسط آموزش               |                            | 0                                                                                                    |                                                       |
| گروه پژوهشې استاد                                                 | 0                              |                            | $\mathbf{U}$                                                                                                    |                                                       |
| 📃 📃 🔤 🔤 📄 📄 📄 ا أخرين مدرك تحصيلي                                 | <b>E</b>                       |                            | п                                                                                                    |                                                       |
| 📃 📃 🔤 🔤 📄 📄 📄 آخرين وضعيت استخدامي                                | П                              |                            | 44                                                                                                    | ارجاع در پیشخوان خدمت : 0                             |
|                                                                   | <u>۲۶</u>                      |                            |                                                                                                    |                                                       |
| حالت استاد                                                        |                                |                            | لوع کاربر استاد می وقعیت                                                                                                    | 05-511 - 1400 13 36                                   |
| (5)                                                               |                                | 🛃 نام 🔄                    | القحاب سريع : () پردازش 🔘 درارش شماره [۱۲۲]                                                                                                    | احرين ورود : 1400.12.20 ساعت05:51                     |
|                                                                   |                                |                            |                                                                                                    | · · · · · · · · · · · · · · · · · · ·                 |
|                                                                   |                                |                            |                                                                                                    | *                                                     |
| V                                                                 |                                |                            |                                                                                                    |                                                       |
| 📄 مقادير) 🚍 مشاهده                                                |                                |                            |                                                                                                    |                                                       |
| 🖉 پیش مرکبی ا 🛅 گزارش                                             |                                |                            |                                                                                                    |                                                       |

# روش دوم

- 1- در سامانه گلستان وارد "پیشخوان خدمت" شوید.
- ۲- "ثبت سند هزینه ویژه اعتبار ویژه پژوهشی" را کلیک کنید.
  - ۳- "درخواست جدید" را کلیک کنید. (رنگ آبی دارد)
- ۴- در صفحه جدید باز شده، روی علامت سوال "راهنمای اعتبار ویژه پژوهشی استاد" کلیک کنید.
- 5- در صفحه باز شده به ترتیب مانده گرنت ۱۴۰۰و گرنت ۱۴۰۱ مشاهده می شود. البته گرنت ۹۹ قابل استفاده نیست.

### راهنمای تصویری

| David Mad Int                                                                                                    |                                                                                                    | And Address of the Owner of the Owner of the | The second second second second second second second second second second second second second second second se |                                                                                                    |  |  |  |
|----------------------------------------------------------------------------------------------------|----------------------------------------------------------------------------------------------------|----------------------------------------------------------------------------------------------------|----------------------------------------------------------------------------------------------------|----------------------------------------------------------------------------------------------------|--|--|--|
|                                                                                                    | 07                                                                                                   |                                                                                                    |                                                                                                    | o <del>.</del>                                                                                                    |  |  |  |
| به نام خدا                                                                                                    | ×                                                                                                    | به نام خدا<br>ـتـم جامع دانشـگاهي گلسـتان - دانشـگاه ا                                                                                                    | سيس                                                                                                    |                                                                                                    |  |  |  |
| سیار ویژه بژوهشی<br>یی حسین (مناه بژوهشی استاد)<br>به نوع اعتبار ویژه<br>به ا                                                                                                    | د ( ) درخواست هزینه کرد اع<br>شماره استاد ۳۹۴۱۶۳ حاته<br>گروه اعتبار ویژه<br>مشخصات اعتبار)<br>عنوان | <u>درخواست حدید</u>                                                                                                    | ①<br>一                                                                                                    | ناربر : حسین حاتمی خروج<br>۲ × منوی کاربر × بیشخوان خدمت<br>۱۹۹۵ بیشخوان خدمت<br>کاربر ۵۰۷۰۵ ؟ حاتمی حسین                                                                                                    |  |  |  |
| باقي مانده<br>م تابيب مانده<br>گروه اعتبار ويژه<br>بهشي 97-98-99-99-140 امتياز محاسبه شده گرنت 1400 1340 حاتمي حسين<br>بهشي 97-98-99-99-140 امتياز محاسبه شده گرنت 1400 34408 حاتمي حسين<br>بهشي 97-98-99-99-1400 امتياز محاسبه شده گرنت 1401 34418 حاتمي حسين | ملغ کل<br>به ثبت درخواست حدید<br>به عملیات شماره سند تا خود<br>به<br>به<br>به<br>اعتبار بزو          | فرسنده<br>3                                                                                                    | ممليات                                                                                                    | یت نام اصلی<br>رخواست ترفیع<br>ایید فعالیتهای بزروشتی<br>ایید فعالیتهای بزروشتی بین از بارگشت<br>تارگاههای آمرزشی پس از بارگشت<br>رخواست تصویب موضوع و اساتید فعالیتهای آمرزشی -<br>ایت و تاسی این عملک د فعالیتهای آمرزشی - دهته                                                     |  |  |  |
| 00 <sup>2</sup>                                                                                                    | ا <del>کسار بار</del><br>بر<br>بر                                                                    | ر √انمایش ۰ - ۰ از ۰                                                                                                    |                                                                                                    | گروهندی منحه شخصی اسانی.<br>رخواست فرصت مطالعاتی<br>مکمپل فرم های درخواست و ارزیابی فعالیت خبدیل وضعیت<br>مکمپل فرم های درخواست و ارزیابی فعالیت انتخاب<br>مطایت ها و اراکه درخواست ارتکاه اسانید پژوهنی<br>رخواست ترفیح(یابه) تنتوینی<br>راله و بررسی درخواست استاد<br>رخواست سوینار |  |  |  |
|                                                                                                    |                                                                                                    |                                                                                                    |                                                                                                    | المحسنجر                                                                                                    |  |  |  |
| حسين حاتمي                                                                                                    |                                                                                                    |                                                                                                    |                                                                                                    |                                                                                                    |  |  |  |

مدير پژوهش دانشگاه لرستان